# **Recipes4Success®**

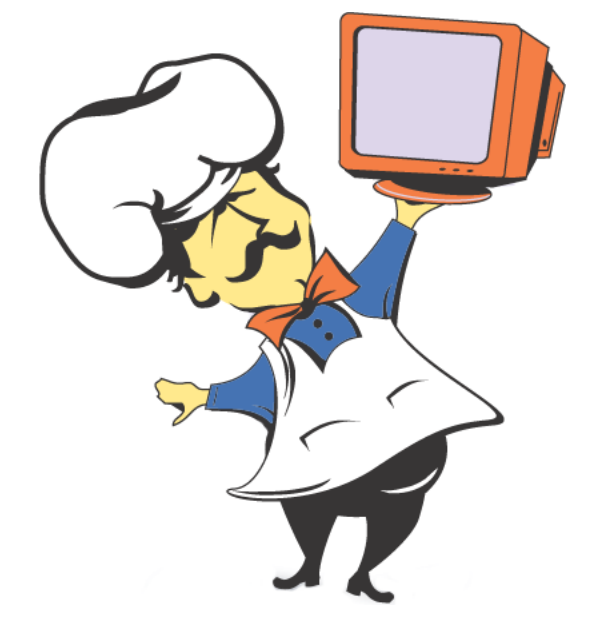

# Macintosh System OSX #3

© 2007. All Rights Reserved. This Material is copyrighted under United States copyright laws. Tech4Learning, Inc. is the exclusive owner of the copyright. Distribution of this material is governed by the Terms and Conditions of your license for the Recipes4Success. Unlicensed distribution is strictly forbidden.

## Contents

| Find Files             | 3 |
|------------------------|---|
| Finder                 | 5 |
| Force Quit a Program   | 6 |
| Icons and File Formats | 8 |

Find Files OS X 10.4

Click an open area on the Desktop to activate the Finder menu.

| Ś | Finder | File | Edit | View | Go | Window | Help | < | <b>₹</b> 4 | • | Wed 1:00 PM | Student | 0 |
|---|--------|------|------|------|----|--------|------|---|------------|---|-------------|---------|---|
|   |        |      |      |      |    |        |      |   |            |   |             |         |   |

Click the Spotlight icon on the menu.

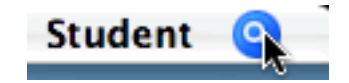

You will see the Spotlight search field.

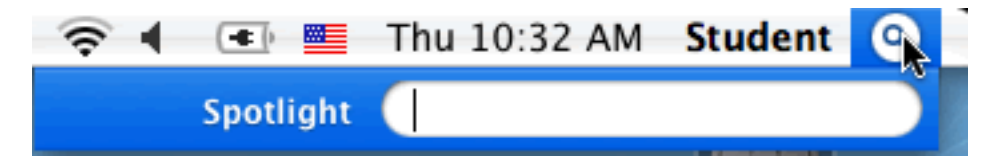

Type a keyword for the file you are looking for.

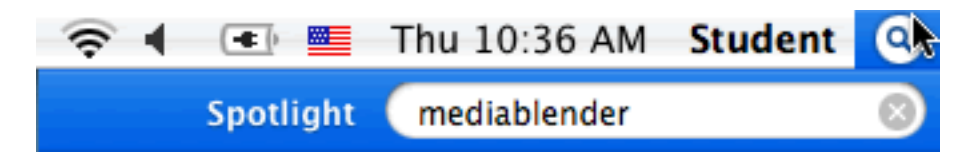

As you type, you will see a list of files and folders that match the keyword.

| 🛜 🖡 🔳 💻       | Thu 10:35 AM Student 🔍                                                                                                    |
|---------------|----------------------------------------------------------------------------------------------------|
| Spotlight     | mediablender 🕺                                                                                                    |
|               | Show All (70)                                                                                                    |
| Top Hit       | 🕵 MediaBlender Macintosh HD                                                                                                    |
| Applications  | MediaBlender<br>MediaBlender Player                                                                                                    |
| Documents     | <ul> <li>Storyboard.htm</li> <li>helpset.htm</li> <li>Installer Log File</li> <li>helpset_csh.htm</li> <li>idxbody.htm</li> <li>idxlist.htm</li> <li>scroll_Text.htm</li> <li>Source_Media.htm</li> <li>SpellPrefs.htm</li> <li>Starting_a_Project_Auto.htm</li> <li>Startup.htm</li> <li>Text_Options_Dialog.htm</li> <li>The_Tool_Palette.htm</li> </ul> |
| Folders       | 📁 MediaBlender                                                                                                    |
| PDF Documents | <ul> <li>User Guide - Spanish.pdf</li> <li>Boost Reference.pdf</li> <li>User Guide.pdf</li> <li>Spotlight preferences</li> </ul>                                                                                                    |

Click the item you want to see.

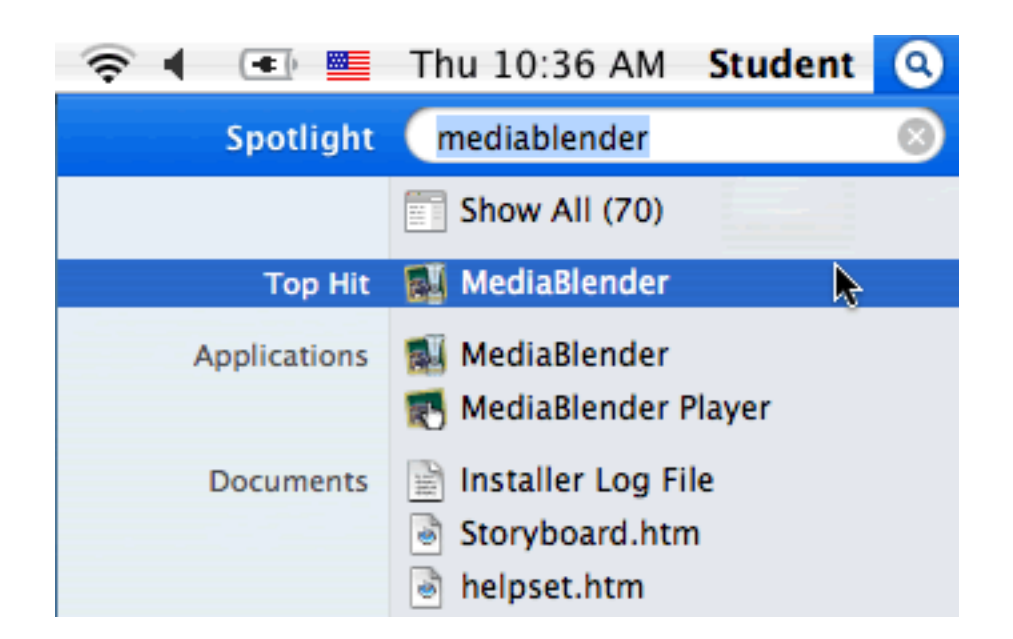

The file will open in the program that created it.

Finder OS X 10.4

You will see the Finder icon on the Dock.

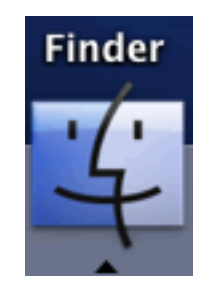

The arrow below this icon lets you know that the program is open.

You can use the Finder menu to access many Operating System functions.

If another program is active, you may not see the Finder menu.

Click an open area on the desktop.

You will see the Finder menu.

G Finder File Edit View Go Window Help

🗢 🛜 🖪 💽 📕 Wed 1:00 PM Student 🔇

### Force Quit a Program OS X 10.4

To quit a program, go to the Application menu and choose Quit.

If this does not quit the program, you can try to force quit.

Go to the Apple menu and choose Force Quit.

| Ś               | Finder                                | File                   | Edit | View   | C |
|-----------------|---------------------------------------|------------------------|------|--------|---|
| At<br>So<br>Ma  | oout This<br>oftware Up<br>ac OS X So | Mac<br>odate<br>oftwar | e    |        |   |
| Sy              | stem Pref                             | erence                 | es   |        |   |
| Do              | ock                                   |                        |      |        |   |
| Lo              | cation                                |                        |      | •      |   |
| Re              | ecent Item                            | IS                     |      | ►      |   |
| Fo              | orce Quit                             |                        |      | েশ্ব্য |   |
| Sle<br>Re<br>Sh | eep<br>estart<br>ut Down.             |                        | ×    |        |   |
| Lo              | g Out Stu                             | ident l                | Jser | 企業Q    |   |

You will see the Force Quit Applications dialog.

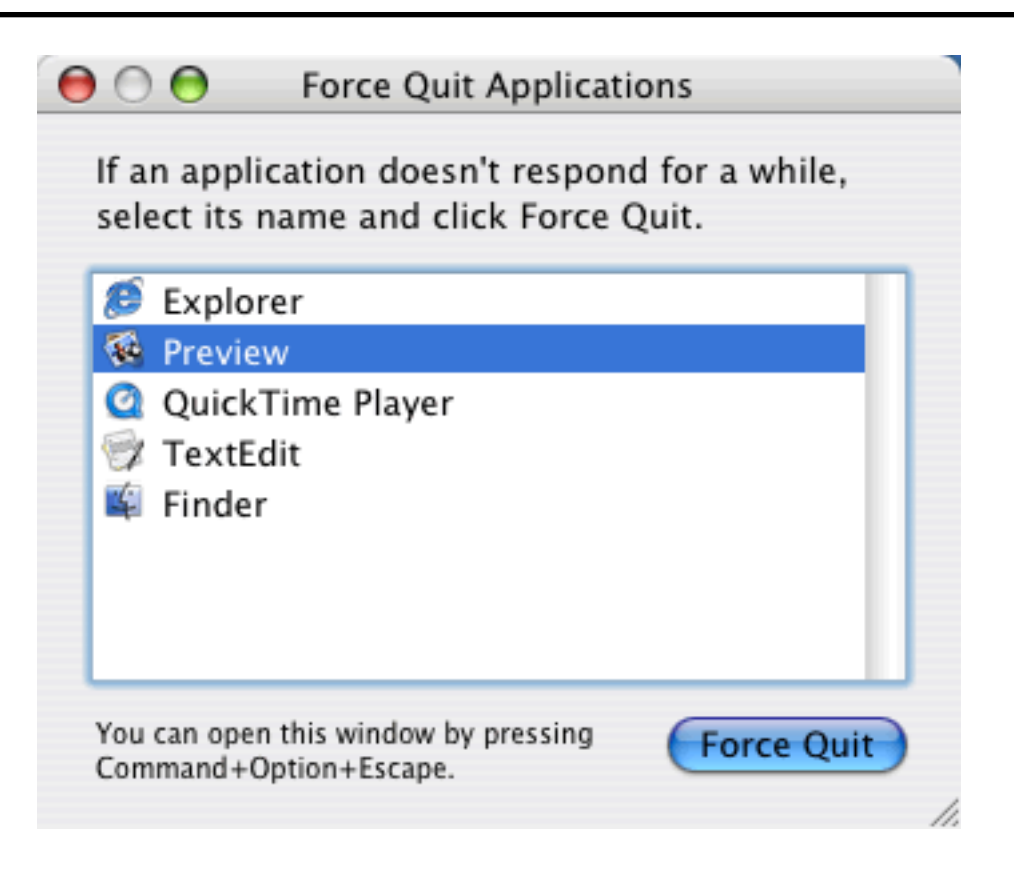

Click a program that you want to force quit.

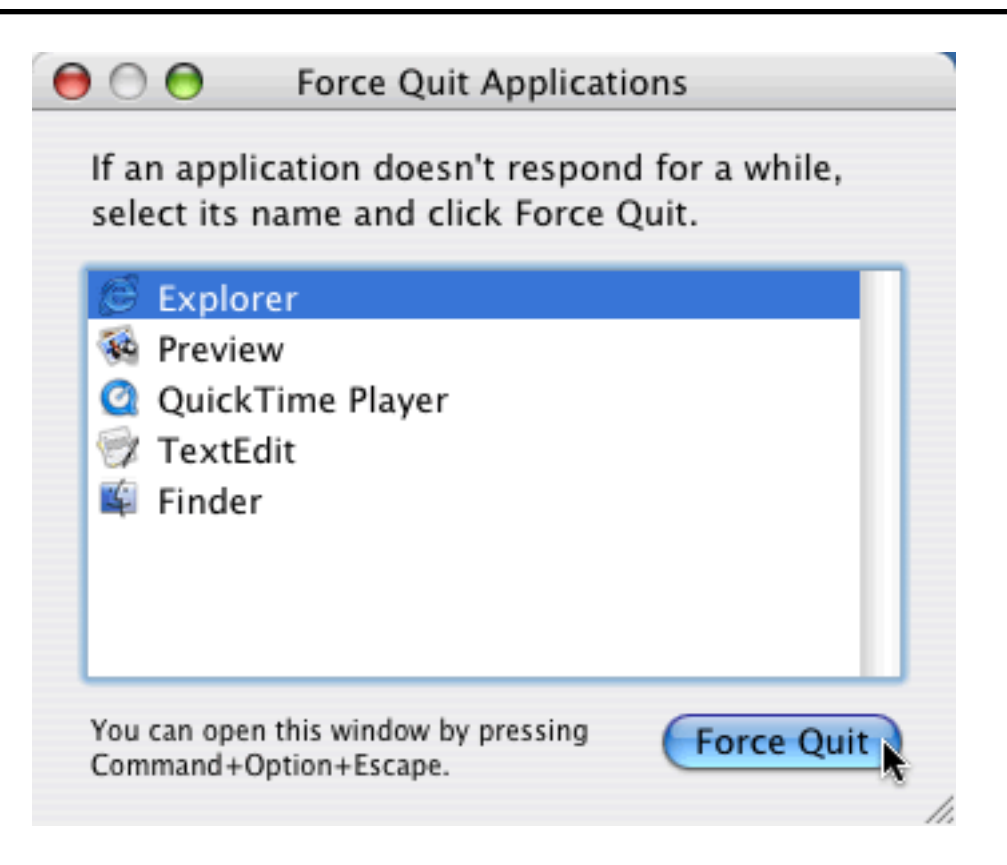

Click the Force Quit button to close the program.

Click the Close button on the Force Quit Applications dialog when you have finished.

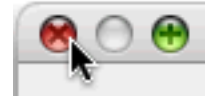

### Icons and File Formats OS X 10.4

You can look at files in a folder as icons.

To change how files look in a folder, click the View as Icons button on the Finder toolbar.

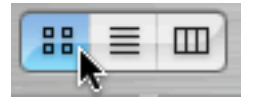

Icons view shows a file icon with the file name underneath.

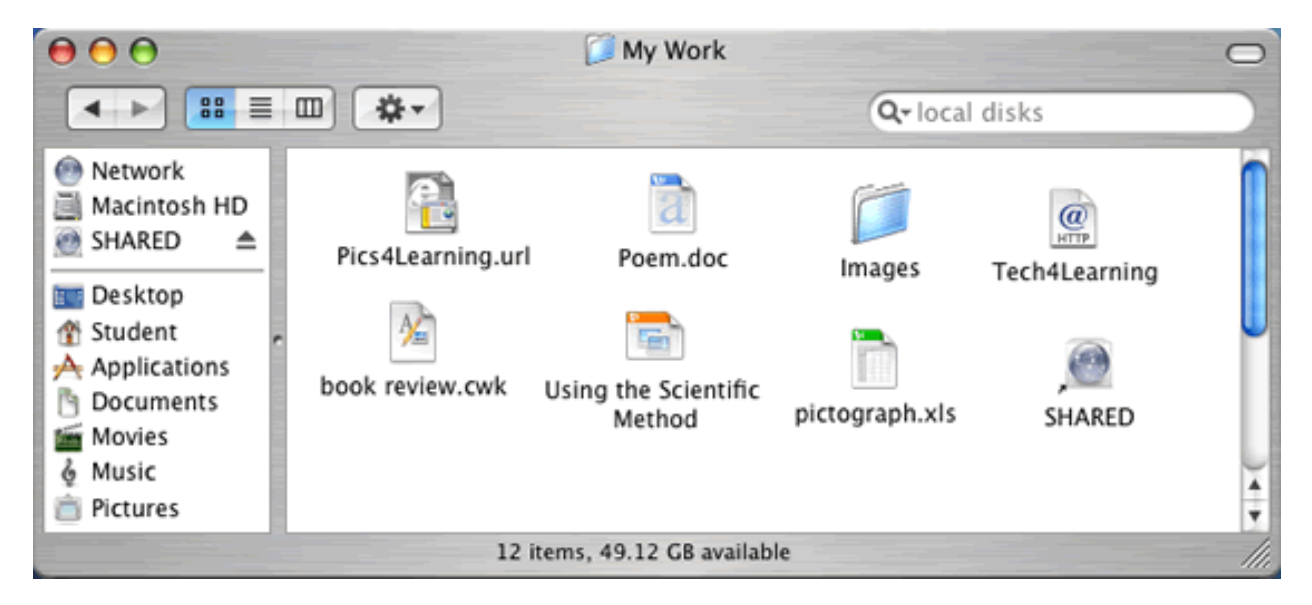

Some icons for common programs are:

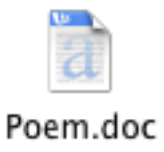

A Word document.

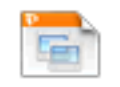

#### Using the Scientific Method

A PowerPoint presentation.

## Macintosh System OSX #3

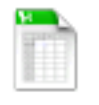

pictograph.xls

An Excel spreadsheet.

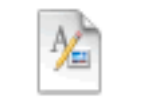

#### book review.cwk

An AppleWorks document.

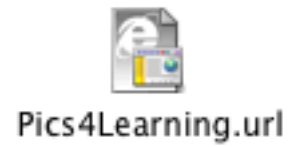

An Internet Explorer HTML document.

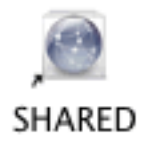

A network server.

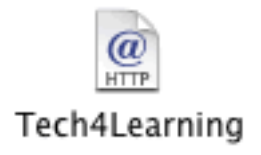

A Safari Internet shortcut.